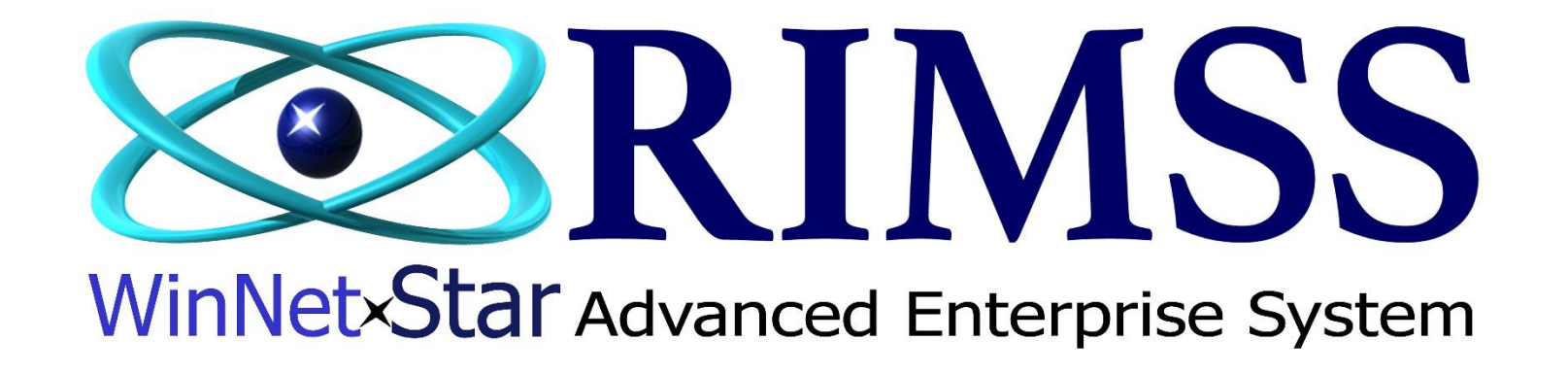

## Mise à Jour de Masse

(Mass Updates)

Software Development RIMSS Business Systems Technology

Company Confidential Copyright ©1983-2017 RIMSS Business Systems Technology Rev. 7/4/2017 This Document contains information proprietary to RIMSS Business Systems Technology. Use or disclosure without written permission is expressly forbidden. La mise à jour de masse est une nouvelle fonctionnalité (et en expansion) qui permettra à l'utilisateur de mettre à jour certains champs dans leur Registre Principal de Pièce. Cette fonctionnalité est un module payant et doit être activée par RIMSS. Une fois que le module a été activé, l'administrateur WinNetStar doit alors autoriser les usagers qui auront accès au module.

|   | Sauver Imprimer                                                                            |                                             |  |  |  |  |  |  |  |  |
|---|--------------------------------------------------------------------------------------------|---------------------------------------------|--|--|--|--|--|--|--|--|
| ſ | Manage View                                                                                |                                             |  |  |  |  |  |  |  |  |
|   | Rôle: Administrator                                                                        | Emplacement: ACME EQUIPMENT COMPANY:SAN A V |  |  |  |  |  |  |  |  |
|   | Region Fonctionnelle: Accounting, Administrative, B Copier à Compagnie/Emplacement: Copier |                                             |  |  |  |  |  |  |  |  |
|   | Functional Area                                                                            |                                             |  |  |  |  |  |  |  |  |
|   | Niveau d'Accès                                                                             | Description Permission                      |  |  |  |  |  |  |  |  |
| ļ | 7 Mass                                                                                     |                                             |  |  |  |  |  |  |  |  |
|   | Functional Area: Inventory                                                                 |                                             |  |  |  |  |  |  |  |  |
|   | Sous Fonction: Inventory                                                                   |                                             |  |  |  |  |  |  |  |  |
|   | Inventory Master Mass Updates                                                              |                                             |  |  |  |  |  |  |  |  |
|   |                                                                                            |                                             |  |  |  |  |  |  |  |  |

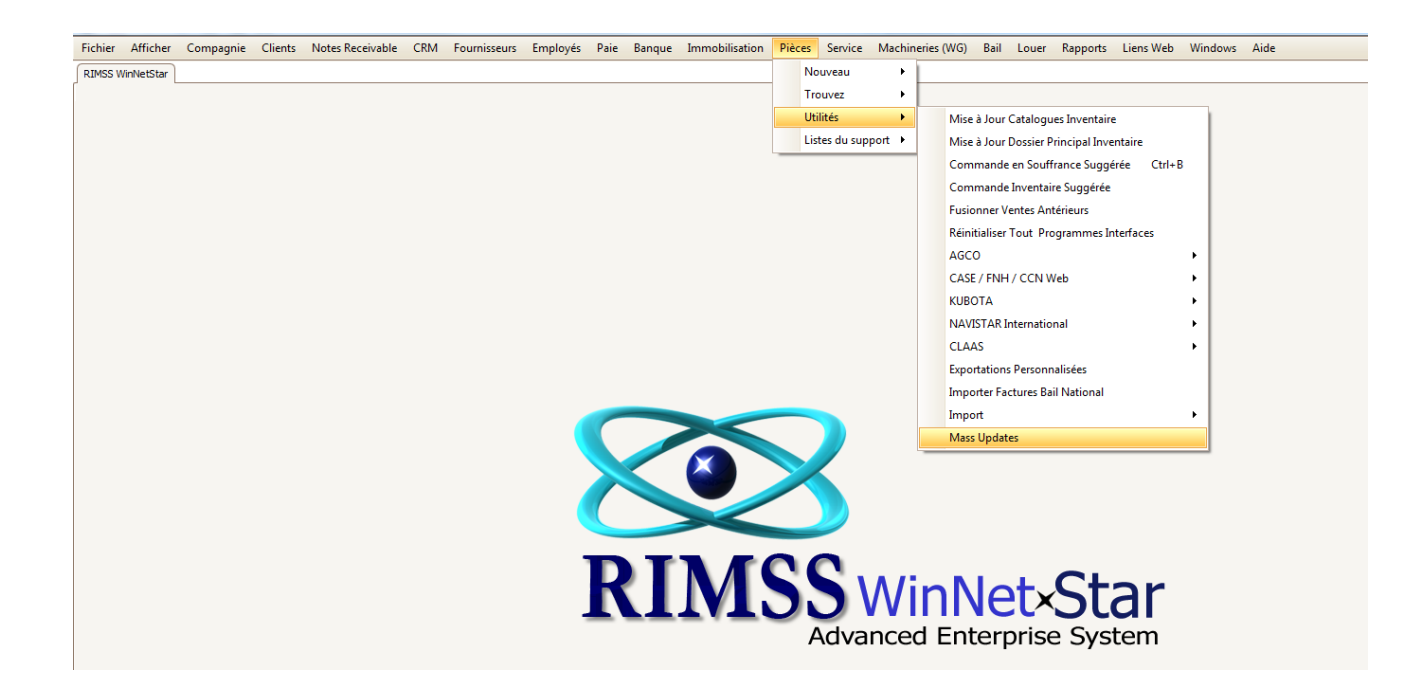

Mise à jour de masse – "Mass Updates –Item Inventory" est similaire à "Inventory Master List". Vous pouvez utiliser les filtres Pré-Récupération" ou "Post-Fetch" Après Récupération, modifié les filtres, enregistrer et modifier les mises en page et Groupez les en-têtes de colonne pour créer la liste que vous pouvez mettre à jour en fonction des sélections dans l'en-tête. À l'heure actuelle, vous pouvez changer le Registre principal des pièces : Actifs ou Inactifs, modifier les sources de prix, sources inventaires, sources comptable, classes Inventaire et modifier le meilleur niveau de stockage(BSL) et les meilleures quantités de points de réquisition(BRP).

| Fichier Afficher Compagnie Clients Notes Receivable CRM Fourniss                      | urs Employés Paie Banque Immobilisation Pièces Service Mach              | hineries (WG) Bail Louer Rapports Liens Web Windows Aide |  |  |  |  |  |  |
|---------------------------------------------------------------------------------------|--------------------------------------------------------------------------|----------------------------------------------------------|--|--|--|--|--|--|
| RIMSS WinNetStar Inventory Master List Stocking Source List Stocking Source - 100     | New Stocking Source Item Number - 438007A1-198 (155) Mass Updates - Item | m Invenory 🗵                                             |  |  |  |  |  |  |
| Rafraîchir Mise en Pages Inactive/Active Pricing Source Stocking Source               | Accounting Source Stock Class BSL Override Qty BRP Override Qty          |                                                          |  |  |  |  |  |  |
| Emplacement Prix au Livre Numéro Item 0Em Fournisseur 0EM Division 6 Item Description |                                                                          |                                                          |  |  |  |  |  |  |
| SAN ANTONIO V All Price Books V                                                       | ALL                                                                      | Récupérer                                                |  |  |  |  |  |  |
| Catégorie Groupe Classe                                                               | Sources des Prix Classe d'Inventaire                                     | Select All                                               |  |  |  |  |  |  |
|                                                                                       | Mass Updates Lay                                                         | yout                                                     |  |  |  |  |  |  |
| Déposer la colonne de votre choix ICI pour grouper par celle-ci. 1 2                  | 3 4 5                                                                    | 6 0                                                      |  |  |  |  |  |  |
| Associations Selected for Numéro Item Description Inactive Source liste de<br>Update  | e Source Source Comptabilité Stock Classe B C                            | BSL Quantité BRP Quantité ♥<br>Outrepasser Outrepasser   |  |  |  |  |  |  |
|                                                                                       |                                                                          |                                                          |  |  |  |  |  |  |

Dans cet exemple, nous allons mettre à jour "Source liste de Prix" pour toutes les pièces avec la description "filtre". La Source de prix a été ajoutée dans nos colonnes et une recherche de toutes les descriptions d'Items commençant par "Filtre" a été récupérée. Cette liste peut ensuite être filtrée encore plus ou l'usager peut commencer à cocher les Items à mettre à jour.

| Fichier Affic    | her Compag      | nie Clients      | Notes Receivab     | ble CRM    | Fournisseurs Employ   | yés Paie Banque        | Immobilisation P    | ièces Service Machineries (     | NG) Bail Louer | Rapports Liens Web     | Windows    | Aide      |  |
|------------------|-----------------|------------------|--------------------|------------|-----------------------|------------------------|---------------------|---------------------------------|----------------|------------------------|------------|-----------|--|
| RIMSS WinNetS    | tar Mass Upd    | ates - Item Inve | enory 🔯            |            |                       |                        |                     |                                 |                |                        |            |           |  |
| Rafraîchir N     | lise en Pages   | Inactive/Acti    | ive Pricing Sour   | rce Stocki | ing Source Accounting | Source Stock Class     | BSL Override Qty    | BRP Override Qty                |                |                        |            |           |  |
| Englander        |                 | Deix au Livea    | Al. or             |            | OFM Francisco         | OFM Division           |                     |                                 |                |                        |            |           |  |
| Emplacement      |                 | All Price Bool   |                    | mero Item  |                       |                        | on Item L           | escription                      |                |                        |            | Récupérer |  |
| SAN ANTONIO      |                 | AIL FLICE DOOR   |                    |            |                       |                        | litter              |                                 |                |                        |            |           |  |
| Catégorie        |                 | Groupe           | Clas               | asse       | Sources des P         | rix Classe d'Ir        | nventaire           |                                 |                |                        |            |           |  |
|                  |                 |                  |                    |            |                       |                        | 🗸 🗌 In              | dure Catalogue                  | Select All     |                        |            |           |  |
|                  |                 |                  |                    |            |                       |                        |                     |                                 |                |                        |            |           |  |
|                  |                 |                  |                    |            |                       |                        |                     | Mass Updates Layout             |                |                        |            |           |  |
| Déposer la colon | ne de votre cho | ix ICI pour grou | ıper par celle-ci. |            |                       |                        |                     |                                 |                |                        |            |           |  |
| Associations     | Selected for    | Numéro Item      | Description        | Inactive   |                       | Source                 | Source Comptabilité | Stock Classe                    | BSL Quantité   | BRP Quantité Outrepass | ser        |           |  |
|                  | Update          |                  |                    | _          |                       | a Approvisionnement    |                     |                                 | Outrepasser    |                        |            |           |  |
| v                |                 |                  | <b>CU TEO</b>      |            |                       | 100 L                  |                     |                                 |                |                        | _          |           |  |
| ±                |                 | 2GG 16444        | FILTER             | Faise      | INTL - INTERNATION    | 100 - Location Default | INIL - INTERNATI    | 8 - Down-Graded Non-Stock Parts | 0,             |                        | J,U        |           |  |
|                  |                 | 2GG712012        | FILTER             | False      | INTL - INTERNATION    | 100 - Location Default | INTL INTERNATI      | 8 - Down-Graded Non-Stock Parts | 0,             |                        | J,U<br>D 0 |           |  |
|                  |                 | FF 101           | FILTER             | False      | INTE - INTERNATION    | 100 - Location Default | INTL - INTERNATI    | 8 - Down-Graded Non-Stock Parts | 0,             |                        | 2,0        |           |  |
|                  |                 | 258948701        | FILTER             | Falce      |                       | 100 - Location Default | INTL - INTERNATI    | 8 - Down-Graded Non-Stock Parts | 0,             |                        | 2,0        |           |  |
| E D              |                 | EE211            | FILTER             | False      | INTL - INTERNATION    | 100 - Location Default | INTL - INTERNATI    | 8 - Down-Graded Non-Stock Parts | 0,             |                        | 10         |           |  |
|                  |                 | 918266R92        | FILTER             | False      | OVERRIDE - OVERRIDE   | 1-1                    | BAD - BAD PARTS     | 6 - New Parts                   | 0,             | 0 (                    | 5,0<br>3.0 |           |  |
| + D              |                 | HF7326           | FILTER, HYDRA      | False      | CNH - CNH PARTS       | 100 - Location Default | CNH - CASE PARTS    | 8 - Down-Graded Non-Stock Parts | 0.             | 0 (                    | 0.0        |           |  |
| ± D              |                 | H568014          | FILTER CARTRI      | False      | CNH - CNH PARTS       | 100 - Location Default | CNH - CASE PARTS    | 8 - Down-Graded Non-Stock Parts | 0,             | D (                    | ),0        |           |  |
| . E U            |                 | SBA36070         | FILTER, FUEL       | False      | CNH - CNH PARTS       | 100 - Location Default | CNH - CASE PARTS    | 8 - Down-Graded Non-Stock Parts | 0,             | 0 0                    | 0,0        |           |  |
| ÷                |                 | WF2054J          | FILTER             | False      | CNH - CNH PARTS       | 100 - Location Default | CNH - CASE PARTS    | 8 - Down-Graded Non-Stock Parts | 0,             | 0 (                    | 0,0        |           |  |
| ± D              |                 | FF5085           | FILTER, FUEL       | False      | CNH - CNH PARTS       | 100 - Location Default | CNH - CASE PARTS    | 8 - Down-Graded Non-Stock Parts | 0,             | 0 (                    | 0,0        |           |  |
| ± D              |                 | FF5020           | FILTER, FUEL       | False      | CNH - CNH PARTS       | 100 - Location Default | CNH - CASE PARTS    | 8 - Down-Graded Non-Stock Parts | 0,             | 0 0                    | 0,0        |           |  |
| ⊕ D              |                 | SBA36070         | FILTER, FUEL       | False      | CNH - CNH PARTS       | 100 - Location Default | CNH - CASE PARTS    | 8 - Down-Graded Non-Stock Parts | 0,             | 0 0                    | 0,0        |           |  |
| + D              |                 | FF 101           | FILTER, FUEL       | False      | INTL - INTERNATION    | 100 - Location Default | CNH - CASE PARTS    | X - DO NOT UPDATE               | 0,             | 0 (                    | 0,0        |           |  |
| + D              |                 | FF202            | FILTER, FUEL       | False      | INTL - INTERNATION    | 100 - Location Default | CNH - CASE PARTS    | X - DO NOT UPDATE               | 0,             | 0 (                    | 0,0        |           |  |
| ± D              |                 | 00135707         | FILTER, AIR        | False      | CNH - CNH PARTS       | 100 - Location Default | CNH - CASE PARTS    | X - DO NOT UPDATE               | 0,             | 0 (                    | 0,0        |           |  |
| ÷                |                 | 12578-41350      | FILTER, FUEL       | False      | OVERRIDE - OVERRIDE   | 1 - 1                  | BAD - BAD PARTS     | 6 - New Parts                   | 0,             | 0 (                    | 0,0        |           |  |
| ÷                |                 | 78041            | FILTER ELEMENT     | False      | INTL - INTERNATION    | 1 - 1                  | BAD - BAD PARTS     | 8 - Down-Graded Non-Stock Parts | 0,             | 0 (                    | 0,0        |           |  |
| ÷                |                 | 70155            | FILTER-AIR 12H     | False      | INTL - INTERNATION    | 1 - 1                  | BAD - BAD PARTS     | 8 - Down-Graded Non-Stock Parts | 0,             | 0 (                    | 0,0        |           |  |
| Đ                |                 | 70811            | FILTER PRECLE      | . False    | INTL - INTERNATION    | 1 - 1                  | BAD - BAD PARTS     | 8 - Down-Graded Non-Stock Parts | 0,             | 0 (                    | 0,0        |           |  |
| +                |                 | 70178            | FILTER PRECLE      | . False    | INTL - INTERNATION    | 1 - 1                  | BAD - BAD PARTS     | 8 - Down-Graded Non-Stock Parts | 0,             | 0 (                    | 0,0        |           |  |
| ±                |                 | 62420            | FILTER & HOUSI     | False      | INTL - INTERNATION    | 1 - 1                  | BAD - BAD PARTS     | 8 - Down-Graded Non-Stock Parts | 0,             | 0 0                    | 0,0        |           |  |

## En utilisant les cases à cocher "Selected for Update" pour notre sélection d'Items à modifier nous avons sélectionné 6 Items.

| ISS WinNetSt    | tar Mass Linda   | ates - Item Inve | nory 🕅            |           |                          |                        |                     |                                 |               |                          |      |
|-----------------|------------------|------------------|-------------------|-----------|--------------------------|------------------------|---------------------|---------------------------------|---------------|--------------------------|------|
| afraîchir M     | lise en Pages    | Inactive/Acti    | ve Pricing Source | re Stocki | ng Source Accounting     | Source Stock Class     | BSL Override Otv    | BRP Override Otv                |               |                          |      |
|                 | ise en ruges     |                  | ie intelligioune  |           | ing boarce in recounting |                        | bie ortenide (c)    |                                 |               |                          |      |
| Emplacement     |                  | Prix au Livre    | Num               | éro Item  | OEM Fournisse            | eur OEM Divisio        | on Item [           | Description                     |               |                          | Dána |
| SAN ANTONIO     | ~                | All Price Book   | s 🗸               |           | ALL                      | $\checkmark$           | filter              |                                 |               |                          | Recu |
| <i>.</i> .      |                  | C                | d                 |           | Courses days D           | in Classe d'Ite        |                     |                                 |               |                          |      |
| Categorie       |                  | Groupe           |                   | se        | Sources des Pi           |                        |                     | dure Catalogue                  | Select All    |                          |      |
|                 | Ľ                |                  |                   |           |                          |                        |                     |                                 |               |                          |      |
|                 |                  |                  |                   |           |                          |                        |                     | Mass Updates Layout             |               |                          |      |
| énoser la colon | ne de votre choi | x ICI pour grou  | per par celle-ci  |           |                          |                        |                     |                                 |               |                          |      |
| Associations    | Colocted for     | Numéra Itam      | Description       | Innetiue  | 2 Course liste de Driv   | Saurea                 | Course Comptabilité | Stark Classe                    | PCL Oursetthé | PDD Quantité Quitranages |      |
| Associations    | Update           | Numero Item      | Description       | Inacuve   | Source liste de Prix     | d'Approvisionnement    | Source Comptabilite | Stock Classe                    | Outrepasser   | bke Quantite Outrepasser |      |
|                 |                  |                  |                   |           |                          |                        |                     |                                 |               |                          |      |
| ÷               |                  | ZGG 16444        | FILTER            | False     | INTL - INTERNATION       | 100 - Location Default | INTL - INTERNATI    | 8 - Down-Graded Non-Stock Parts | 0,0           | 0,0                      |      |
| ÷               |                  | ZGG712012        | FILTER            | False     | INTL - INTERNATION       | 100 - Location Default | INTL - INTERNATI    | 8 - Down-Graded Non-Stock Parts | 0,0           | 0,0                      |      |
| ± s             |                  | FF101            | FILTER            | False     | INTL - INTERNATION       | 100 - Location Default | INTL - INTERNATI    | 8 - Down-Graded Non-Stock Parts | 0,0           | 0,0                      |      |
| ⊕ D             |                  | FF108            | FILTER            | False     | INTL - INTERNATION       | 100 - Location Default | INTL - INTERNATI    | 8 - Down-Graded Non-Stock Parts | 0,0           | 0,0                      |      |
| Đ               |                  | 2589487C1        | FILTER            | False     | INTL - INTERNATION       | 100 - Location Default | INTL - INTERNATI    | 8 - Down-Graded Non-Stock Parts | 0,0           | 0,0                      |      |
| ± D             |                  | FF211            | FILTER            | False     | INTL - INTERNATION       | 100 - Location Default | INTL - INTERNATI    | 8 - Down-Graded Non-Stock Parts | 0,0           | 0,0                      |      |
| ÷               |                  | 918266R92        | FILTER            | False     | OVERRIDE - OVERRIDE      | 1 - 1                  | BAD - BAD PARTS     | 6 - New Parts                   | 0,0           | 0,0                      |      |
| ± D             |                  | HF7326           | FILTER, HYDRA     | False     | CNH - CNH PARTS          | 100 - Location Default | CNH - CASE PARTS    | 8 - Down-Graded Non-Stock Parts | 0,0           | 0,0                      |      |
| ⊞ D             |                  | H568014          | FILTER CARTRI     | False     | CNH - CNH PARTS          | 100 - Location Default | CNH - CASE PARTS    | 8 - Down-Graded Non-Stock Parts | 0,0           | 0,0                      |      |
| ⊕ U             |                  | SBA36070         | FILTER, FUEL      | False     | CNH - CNH PARTS          | 100 - Location Default | CNH - CASE PARTS    | 8 - Down-Graded Non-Stock Parts | 0,0           | 0,0                      |      |
| Đ               |                  | WF2054J          | FILTER            | False     | CNH - CNH PARTS          | 100 - Location Default | CNH - CASE PARTS    | 8 - Down-Graded Non-Stock Parts | 0,0           | 0,0                      |      |
| ⊞ D             |                  | FF5085           | FILTER, FUEL      | False     | CNH - CNH PARTS          | 100 - Location Default | CNH - CASE PARTS    | 8 - Down-Graded Non-Stock Parts | 0,0           | 0,0                      |      |
| ⊞ D             |                  | FF5020           | FILTER, FUEL      | False     | CNH - CNH PARTS          | 100 - Location Default | CNH - CASE PARTS    | 8 - Down-Graded Non-Stock Parts | 0,0           | 0,0                      |      |
| ∎ D             |                  | SBA36070         | FILTER, FUEL      | False     | CNH - CNH PARTS          | 100 - Location Default | CNH - CASE PARTS    | 8 - Down-Graded Non-Stock Parts | 0,0           | 0,0                      |      |
| ⊕ D             |                  | FF101            | FILTER, FUEL      | False     | INTL - INTERNATION       | 100 - Location Default | CNH - CASE PARTS    | X - DO NOT UPDATE               | 0,0           | 0,0                      |      |
| ± D             |                  | FF202            | FILTER, FUEL      | False     | INTL - INTERNATION       | 100 - Location Default | CNH - CASE PARTS    | X - DO NOT UPDATE               | 0,0           | 0,0                      |      |
| ± D             |                  | 00135707         | FILTER, AIR       | False     | CNH - CNH PARTS          | 100 - Location Default | CNH - CASE PARTS    | X - DO NOT UPDATE               | 0,0           | 0,0                      |      |
| ÷               |                  | 12578-41350      | FILTER, FUEL      | False     | OVERRIDE - OVERRIDE      | 1 - 1                  | BAD - BAD PARTS     | 6 - New Parts                   | 0,0           | 0,0                      |      |
| ÷               |                  | 78041            | FILTER ELEMENT    | False     | INTL - INTERNATION       | 1 - 1                  | BAD - BAD PARTS     | 8 - Down-Graded Non-Stock Parts | 0,0           | 0,0                      |      |
| +               |                  | 70155            | FILTER-AIR 12H    | False     | INTL - INTERNATION       | 1-1                    | BAD - BAD PARTS     | 8 - Down-Graded Non-Stock Parts | 0,0           | 0,0                      |      |
| ±               |                  | 70811            | FILTER PRECLE     | False     | INTL - INTERNATION       | 1-1                    | BAD - BAD PARTS     | 8 - Down-Graded Non-Stock Parts | 0,0           | 0,0                      |      |
| ±               |                  | 70178            | FILTER PRECLE     | False     | INTL - INTERNATION       | 1-1                    | BAD - BAD PARTS     | 8 - Down-Graded Non-Stock Parts | 0,0           | 0,0                      |      |
| (±              |                  | 62420            | FILTER & HOUSI    | False     | INTL - INTERNATION       | 1-1                    | BAD - BAD PARTS     | 8 - Down-Graded Non-Stock Parts | 0,0           | 0,0                      |      |

Après avoir cliqué sur "Pricing Source", une boîte de sélection apparaît pour que l'utilisateur choisisse la Source de prix que l'usager souhaite utiliser. Ici "FILTER PRICING" a été Sélectionnée.

| ichier Affich    | er Compagi       | nie Clients     | Notes Receivable  | le CRM   | Fournisseu      | s Employ       | rés Paie     | Banque Immobilisation            | Pièces Service Machineries (W                | G) Bail Louer Rapports                 | Liens Web Window         | /s Aide                     |
|------------------|------------------|-----------------|-------------------|----------|-----------------|----------------|--------------|----------------------------------|----------------------------------------------|----------------------------------------|--------------------------|-----------------------------|
| RIMSS WinNetSta  | ar Mass Upda     | tes - Item Inve | nory 🗵            |          |                 |                |              |                                  |                                              |                                        |                          |                             |
| Rafraîchir Mi    | se en Pages      | Inactive/Activ  | ve Pricing Sourc  | e Stocki | ing Source      | Accounting     | Source       | Stock Class BSL Override Q       | ty BRP Override Qty                          |                                        |                          |                             |
|                  |                  |                 |                   | · •      |                 |                |              |                                  | <b>.</b>                                     |                                        |                          |                             |
|                  |                  | Prix au Livre   | Nume              | ero Item |                 | EM Fournisse   | ur           | OEM Division It                  | em Description                               |                                        |                          | Récupérer                   |
|                  | Ľ                | All Price DOOK  | s 🕐               |          |                 |                | Ľ            |                                  | itei                                         |                                        |                          |                             |
| Catégorie        |                  | Groupe          | Class             | se       | S               | ources des Pr  | ix           | Classe d'Inventaire              |                                              |                                        |                          |                             |
| _                | $\checkmark$     |                 |                   |          | $\checkmark$    |                | ~            |                                  | Inclure Catalogue                            | Select All                             |                          |                             |
|                  |                  |                 |                   |          |                 |                |              |                                  |                                              |                                        |                          |                             |
|                  |                  |                 |                   | _        |                 |                |              |                                  | Mass Updates Layout                          |                                        |                          |                             |
| époser la colonn | e de votre choix | « ICI pour grou | per par celle-ci. | 🛛 🖳 Sel  | ectPricingSou   | irce           |              |                                  |                                              |                                        |                          |                             |
| Associations     | Selected for     | Numéro Item     | Description       | Sélectio | onnez une sour  | ce de prix à i | mettre à jou | r pour tous les maîtres de pièce | / article sélectionnés. Double-cliquez ou fa | aites un clic et appuyez sur OK pour ( | continuer. Appuyez sur / | Annuler pour revenir à la 📐 |
|                  | Update           |                 |                   | grille.  |                 |                |              |                                  |                                              |                                        |                          |                             |
|                  |                  | 70016444        | 511 750           | -        |                 |                |              |                                  |                                              |                                        |                          | Y                           |
| ±                |                  | ZGG16444        | FILTER            | Dépos    | er la colonne d | e votre choix  | ICI pour gr  | ouper par celle-ci.              |                                              |                                        |                          |                             |
|                  |                  | 266712012       |                   | Ina      | ctif ♡ Is De    | efault         | Nombre       | La description                   | Description de la recherche                  | Jours de retour de base                | Autoriser le prix au-de  | essous du coût              |
| • • •            |                  | FF 101          |                   | Fals     | se              |                | INTL         | INTERNATIONAL PARTS              | INTL - INTERNATIONAL PARTS                   |                                        | D                        |                             |
| ⊕ <b>D</b>       |                  | 258948701       | FILTER            | Fals     | se              |                | CNH          | CNH PARTS                        | CNH - CNH PARTS                              |                                        | D                        |                             |
| ⊕ D              |                  | EF211           |                   | Fals     | se              |                | OVERRIDE     | OVERRIDE                         | OVERRIDE - OVERRIDE                          | 18                                     | D                        |                             |
| ⊕ <b>0</b>       |                  | 918266892       | FILTER            | Fals     | se              |                | COST +25     | COST +25                         | COST +25 - COST +25                          |                                        | D                        |                             |
|                  |                  | HF7326          | FILTER, HYDRA     | Fals     | se              |                | BB           | BLUE BIRD PARTS                  | BB - BLUE BIRD PARTS                         |                                        | D                        |                             |
| ± D              |                  | H568014         | FILTER CARTRI     | Fals     | se              |                | NAP          | NAPA                             | NAP - NAPA                                   |                                        | D                        |                             |
| ⊕ U              |                  | SBA36070        | FILTER, FUEL      | Fals     | se              |                | AGC          | AGCO                             | AGC - AGCO                                   |                                        | 0                        |                             |
| ÷                |                  | WF2054J         | FILTER            | ▶ Fals   | se              |                | FILTER       | FILTER PRICING                   | FILTER - FILTER PRICING                      |                                        | ס                        |                             |
| ± D              |                  | FF5085          | FILTER, FUEL      | Fals     | se              | $\checkmark$   | NOMKUP       | NO MARK UP                       | NOMKUP - NO MARK UP                          |                                        | 0                        |                             |
| ⊕ D              |                  | FF5020          | FILTER, FUEL      |          |                 |                |              |                                  |                                              |                                        |                          |                             |
| ∎ D              |                  | SBA36070        | FILTER, FUEL      |          |                 |                |              |                                  |                                              |                                        |                          |                             |
| ⊕ D              |                  | FF101           | FILTER, FUEL      | 1        |                 |                |              |                                  |                                              |                                        |                          |                             |
| ± D              |                  | FF202           | FILTER, FUEL      | 1        |                 |                |              |                                  |                                              |                                        |                          |                             |
| ⊕ D              |                  | 00135707        | FILTER, AIR       |          | [Inactif] = 'Fa | alse'          |              |                                  |                                              |                                        |                          | Modifier le filtre          |
| ÷                |                  | 12578-41350     | FILTER, FUEL      |          |                 |                |              |                                  |                                              |                                        |                          |                             |
| Ð                |                  | 78041           | FILTER ELEMENT    |          |                 |                |              |                                  | OK Cancel                                    |                                        |                          |                             |
| ÷                |                  | 70155           | FILTER-AIR 12H    |          |                 |                |              |                                  |                                              |                                        |                          |                             |
| ÷                |                  | 70811           | FILTER PRECLE     | Auroc    |                 | MATION         |              | DAD DADIARIS                     | o bown ordaea non otoekir arts               | 0,0                                    | 0,0                      |                             |
| ÷                |                  | 70178           | FILTER PRECLE     | False    | INTL - INTER    | RNATION        | 1 - 1        | BAD - BAD PARTS                  | 8 - Down-Graded Non-Stock Parts              | 0,0                                    | 0,0                      |                             |
| Ŧ                |                  | 62420           | FILTER & HOUSI    | False    | INTL - INTER    | RNATION        | 1 - 1        | BAD - BAD PARTS                  | 8 - Down-Graded Non-Stock Parts              | 0,0                                    | 0,0                      |                             |

Après avoir cliqué "OK" l'usager recevra un message d'avertissement pour confirmer son choix.

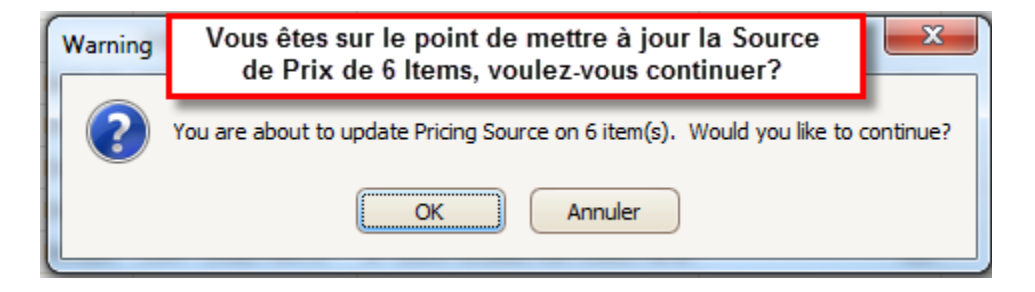

Une fois la mise à jour terminée, le nombre total d'Items modifiés va être affiché.

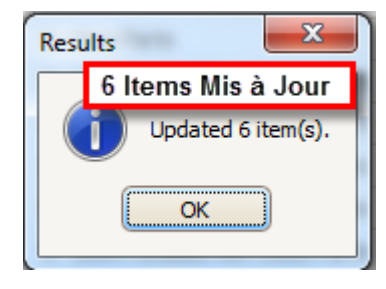

## Une fois les modifications terminés, vous devez appuyer sur "Rafraichir" ou "Récupérer" pour voir vos changements.

| Fichier Affich    | er Compagi       | nie Clients     | Notes Receivabl   | e CRM    | Fournisseurs Employ  | és Paie Banque         | Immobilisation Pi   | ièces Service Machineries (V    | VG) Bail Louer | Rapports Liens Web \     | Nindows Aide   |
|-------------------|------------------|-----------------|-------------------|----------|----------------------|------------------------|---------------------|---------------------------------|----------------|--------------------------|----------------|
| RIMSS WinNetSt    | ar Mass Upda     | tes - Item Inve | nory 🗵            |          |                      |                        |                     |                                 |                |                          |                |
| Rafraîchir Mi     | se en Pages      | Inactive/Activ  | ve Pricing Sourc  | e Stocki | ng Source Accounting | Source Stock Class     | BSL Override Qty    | BRP Override Qty                |                |                          |                |
|                   |                  |                 |                   |          |                      |                        |                     |                                 |                |                          |                |
| Emplacement       |                  | Prix au Livre   | Num               | éro Item | OEM Fournisse        | ur OEM Divisior        | n Item D            | escription                      |                |                          | Récupérer      |
| SAN ANTONIO       |                  | All Price Book  | s 🕑 🔄             |          | ALL                  |                        | niter               |                                 |                |                          | ( incorporer ) |
| Catégorie         |                  | Groupe          | Class             | se       | Sources des Pr       | ix Classe d'Inv        | ventaire            |                                 |                |                          |                |
|                   |                  |                 |                   |          |                      |                        |                     | lure Catalogue                  | Select All     |                          |                |
|                   |                  |                 |                   |          |                      |                        |                     |                                 |                |                          |                |
|                   |                  |                 |                   |          |                      |                        |                     | Mass Updates Layout             |                |                          |                |
| Déposer la colonn | e de votre choix | ICI pour grou   | per par celle-ci. |          |                      |                        |                     |                                 |                |                          |                |
| Associations      | Selected for     | Numéro Item     | Description       | Inactive | Source liste de Prix | Source                 | Source Comptabilité | Stock Classe                    | BSL Quantité   | BRP Quantité Outrepasser |                |
|                   | Update           |                 | -                 |          |                      | d'Approvisionnement    |                     |                                 | Outrepasser    |                          |                |
| 2                 |                  |                 |                   |          |                      |                        |                     |                                 |                |                          |                |
| Ð                 |                  | ZGG16444        | FILTER            | False    | FILTER - FILTER PRIC | 100 - Location Default | INTL - INTERNATI    | 8 - Down-Graded Non-Stock Parts | 0,0            | 0,0                      |                |
| Đ                 |                  | ZGG712012       | FILTER            | False    | FILTER - FILTER PRIC | 100 - Location Default | INTL - INTERNATI    | 8 - Down-Graded Non-Stock Parts | 0,0            | 0,0                      |                |
| ⊕s                |                  | FF101           | FILTER            | False    | FILTER - FILTER PRIC | 100 - Location Default | INTL - INTERNATI    | 8 - Down-Graded Non-Stock Parts | 0,0            | 0,0                      |                |
| ⊕ D               |                  | FF108           | FILTER            | False    | INTL - INTERNATION   | 100 - Location Default | INTL - INTERNATI    | 8 - Down-Graded Non-Stock Parts | 0,0            | 0,0                      |                |
| Ð                 |                  | 2589487C1       | FILTER            | False    | INTL - INTERNATION   | 100 - Location Default | INTL - INTERNATI    | 8 - Down-Graded Non-Stock Parts | 0,0            | 0,0                      |                |
| ⊕ D               |                  | FF211           | FILTER            | False    | INTL - INTERNATION   | 100 - Location Default | INTL - INTERNATI    | 8 - Down-Graded Non-Stock Parts | 0,0            | 0,0                      |                |
| Ð                 |                  | 918266R92       | FILTER            | False    | OVERRIDE - OVERRIDE  | 1 - 1                  | BAD - BAD PARTS     | 6 - New Parts                   | 0,0            | 0,0                      |                |
| ⊕ D               |                  | HF7326          | FILTER, HYDRA     | False    | CNH - CNH PARTS      | 100 - Location Default | CNH - CASE PARTS    | 8 - Down-Graded Non-Stock Parts | 0,0            | 0,0                      |                |
| ⊕ D               |                  | H568014         | FILTER CARTRI     | False    | FILTER - FILTER PRIC | 100 - Location Default | CNH - CASE PARTS    | 8 - Down-Graded Non-Stock Parts | 0,0            | 0,0                      |                |
| ± U               |                  | SBA36070        | FILTER, FUEL      | False    | FILTER - FILTER PRIC | 100 - Location Default | CNH - CASE PARTS    | 8 - Down-Graded Non-Stock Parts | 0,0            | 0,0                      |                |
| ÷                 |                  | WF2054J         | FILTER            | False    | CNH - CNH PARTS      | 100 - Location Default | CNH - CASE PARTS    | 8 - Down-Graded Non-Stock Parts | 0,0            | 0,0                      |                |
| ⊕ D               |                  | FF5085          | FILTER, FUEL      | False    | CNH - CNH PARTS      | 100 - Location Default | CNH - CASE PARTS    | 8 - Down-Graded Non-Stock Parts | 0,0            | 0,0                      |                |
| D D               |                  | FF5020          | FILTER, FUEL      | False    | CNH - CNH PARTS      | 100 - Location Default | CNH - CASE PARTS    | 8 - Down-Graded Non-Stock Parts | 0,0            | 0,0                      |                |
| ± D               |                  | SBA36070        | FILTER, FUEL      | False    | FILTER - FILTER PRIC | 100 - Location Default | CNH - CASE PARTS    | 8 - Down-Graded Non-Stock Parts | 0,0            | 0,0                      |                |
| ± D               |                  | HF 101          | FILTER, FUEL      | False    | INIL - INTERNATION   | 100 - Location Default | CNH - CASE PARTS    | X - DO NOT UPDATE               | 0,0            | 0,0                      |                |
| ⊕ D               |                  | HF202           | FILTER, FUEL      | False    | INIL - INIERNATION   | 100 - Location Default | CINH - CASE PARTS   | X - DO NOT UPDATE               | 0,0            | 0,0                      |                |
| ± D               |                  | 00135707        | FILTER, AIR       | False    | CNH - CNH PARTS      | 100 - Location Default | CNH - CASE PARTS    | X - DO NOT UPDATE               | 0,0            | 0,0                      |                |
| ±                 |                  | 12578-41350     | FILTER, FUEL      | False    | OVERRIDE - OVERRIDE  | 1-1                    | BAD - BAD PARTS     | 6 - New Parts                   | 0,0            | 0,0                      |                |
| ±                 |                  | /8041           | FILTER ELEMENT    | False    | INTL - INTERNATION   | 1-1                    | BAD - BAD PARTS     | 8 - Down-Graded Non-Stock Parts | 0,0            | 0,0                      |                |
| ±                 |                  | 70155           | FILTER-AIR 12H    | False    |                      | 1-1                    | BAD - BAD PARTS     | 8 - Down-Graded Non-Stock Parts | 0,0            | 0,0                      |                |
| ±                 |                  | /0811           | FILTER PRECLE     | False    | INTL - INTERNATION   | 1-1                    | BAD - BAD PARTS     | 8 - Down-Graded Non-Stock Parts | 0,0            | 0,0                      |                |
| ±                 |                  | /01/8           | FILTER PRECLE     | False    |                      | 1-1                    | BAD - BAD PARTS     | 8 - Down-Graded Non-Stock Parts | 0,0            | 0,0                      |                |
| ±                 |                  | 62420           | FILTER & HOUSI    | raise    | INTL - INTERNATION   | 1 - 1                  | BAD - BAD PARTS     | 8 - Down-Graded Non-Stock Parts | 0,0            | 0,0                      |                |

Une fois qu'une liste a été filtrée ou regroupée pour inclure les données qui ont été misent à jour, l'usager peut également utiliser l'option "Select All" pour sélectionner uniquement les éléments qui correspondent au filtre dans "Pré-Fetch" Pré-Récupérer, "Post-Fetch" Après-Récupérer ou encore créés en utilisant le filtre Éditeur.

| Fichier Affich    | chier Afficher Compagnie Clients Notes Receivable CRM Fournisseurs Employés Paie Banque Immobilisation Pièces Service Machineries (WG) Bail Louer Rapports Liens Web Windows Aide |                  |                        |            |                           |                        |                   |                                       |              |                          |                    |
|-------------------|----------------------------------------------------------------------------------------------------|------------------|------------------------|------------|---------------------------|------------------------|-------------------|---------------------------------------|--------------|--------------------------|--------------------|
| RIMSS WinNetSt    | ar Mass Upda                                                                                                    | ites - Item Inve | enory 🗵                |            |                           |                        |                   |                                       |              |                          |                    |
| Rafraîchir M      | Rafraîchir Mise en Pages Inactive/Active Pricing Source Stocking Source Accounting Source Stock Class BSL Override Qty BRP Override Qty                                           |                  |                        |            |                           |                        |                   |                                       |              |                          |                    |
| Emplacement       | vlacement Prix au Livre Numéro Item OEM Fournisseur OEM Division Item Description                                                                                                 |                  |                        |            |                           |                        |                   |                                       |              |                          |                    |
| SAN ANTONIO       | SAN ANTONIO V All Price Books V ALL V filter                                                                                                    |                  |                        |            |                           |                        | Récupérer         |                                       |              |                          |                    |
|                   |                                                                                                    |                  |                        |            |                           |                        |                   |                                       |              |                          |                    |
| Catégorie         |                                                                                                    | Groupe           | Class                  | se         | Sources des Pr            | ix Classe d'In         | ventaire          | dura Catalanua                        |              |                          |                    |
|                   | ~                                                                                                    |                  |                        |            |                           |                        |                   | Iclure Catalogue                      |              |                          |                    |
|                   |                                                                                                    |                  |                        |            |                           |                        | Mass Upd          | ates Layout                           |              |                          |                    |
| Déposer la colonr | e de votre choi:                                                                                                    | x ICI pour arou  | per par celle-ci.      |            |                           |                        |                   |                                       |              |                          |                    |
| Associations      | Selected for                                                                                                    | Numéro Item      | Description            | Inactive V | Source liste de Prix      | Source                 | Source            | Stock Classe                          | BSL Quantité | BRP Quantité Outrepasser |                    |
|                   | Update                                                                                                    |                  | Description.           |            |                           | d'Approvisionnement    | Comptabilité      |                                       | Outrepasser  | and quantic consposed    |                    |
| 4                 |                                                                                                    |                  |                        |            |                           |                        | CNH - CASE PARTS  |                                       |              |                          |                    |
| ± D               | $\checkmark$                                                                                                    | HF7326           | FILTER, HYDRA          | False      | CNH - CNH PARTS           | 100 - Location Default | CNH - CASE PARTS  | 8 - Down-Graded Non-Stock Parts       | 0,0          | 0,0                      |                    |
| ± D               | $\checkmark$                                                                                                    | H568014          | FILTER CARTRI          | False      | FILTER - FILTER PRIC      | 100 - Location Default | CNH - CASE PARTS  | 8 - Down-Graded Non-Stock Parts       | 0,0          | 0,0                      |                    |
| . ⊕ U             | $\checkmark$                                                                                                    | SBA36070         | FILTER, FUEL           | False      | FILTER - FILTER PRIC      | 100 - Location Default | CNH - CASE PARTS  | 8 - Down-Graded Non-Stock Parts       | 0,0          | 0,0                      |                    |
| ÷                 | $\checkmark$                                                                                                    | WF2054J          | FILTER                 | False      | CNH - CNH PARTS           | 100 - Location Default | CNH - CASE PARTS  | 8 - Down-Graded Non-Stock Parts       | 0,0          | 0,0                      |                    |
| ± D               | $\checkmark$                                                                                                    | FF5085           | FILTER, FUEL           | False      | CNH - CNH PARTS           | 100 - Location Default | CNH - CASE PARTS  | 8 - Down-Graded Non-Stock Parts       | 0,0          | 0,0                      |                    |
| ± D               | $\checkmark$                                                                                                    | FF5020           | FILTER, FUEL           | False      | CNH - CNH PARTS           | 100 - Location Default | CNH - CASE PARTS  | 8 - Down-Graded Non-Stock Parts       | 0,0          | 0,0                      |                    |
| ± D               | $\checkmark$                                                                                                    | SBA36070         | FILTER, FUEL           | False      | FILTER - FILTER PRIC      | 100 - Location Default | CNH - CASE PARTS  | 8 - Down-Graded Non-Stock Parts       | 0,0          | 0,0                      |                    |
| ± D               | $\checkmark$                                                                                                    | FF101            | FILTER, FUEL           | False      | INTL - INTERNATION        | 100 - Location Default | CNH - CASE PARTS  | X - DO NOT UPDATE                     | 0,0          | 0,0                      |                    |
| ± D               | $\checkmark$                                                                                                    | FF202            | FILTER, FUEL           | False      | INTL - INTERNATION        | 100 - Location Default | CNH - CASE PARTS  | X - DO NOT UPDATE                     | 0,0          | 0,0                      |                    |
| ± D               | $\checkmark$                                                                                                    | 00135707         | FILTER, AIR            | False      | CNH - CNH PARTS           | 100 - Location Default | CNH - CASE PARTS  | X - DO NOT UPDATE                     | 0,0          | 0,0                      |                    |
|                   |                                                                                                    |                  |                        |            |                           |                        |                   |                                       |              |                          |                    |
|                   |                                                                                                    |                  |                        |            |                           |                        |                   |                                       |              |                          |                    |
| 🔀 🔽 [Inactive]    | = 'False' Et [ S                                                                                                    | ource Comptab    | ilité] = 'CNH - CASE I | PARTS'     |                           |                        |                   |                                       |              |                          | Modifier le filtre |
|                   |                                                                                                    |                  |                        |            |                           |                        |                   |                                       |              |                          |                    |
| Franch (Canada)   | Client Deele                                                                                                    | llear la         | University (DIN (CC) ) |            | a. A dariaintatan   14/1- | tation DEV2 Second     | /25-ashaw Datata  | an Münchlerffrein Anne Deutsch NICT ( | Dama at in a |                          |                    |
| French (Canada    | Client Desk                                                                                                    | top User: lou    | uiserimss (RIMSS\Id    | ouise) Rol | e: Administrator   Work:  | station: DEV3 Server:  | V3Sansbox Databas | e: WinNetStarApp Portal: .NET F       | Kemoting     |                          |                    |

Une Liste peut être groupée pour aider pour une sélection d'Items. Toutefois, la liste NE peut Pas être groupé pour utiliser la fonction de la Mise à Jour de Masse d'Items.

| RIMSS.WinNetStar v8.0.0.471 Enterprise:The Enterprise Company:ABC SALES & SERVICE (2) Location:SAN ANTONIO (3)                                                                    |  |  |  |  |  |  |  |  |
|----------------------------------------------------------------------------------------------------|--|--|--|--|--|--|--|--|
| chier Afficher Compagnie Clients Notes Receivable CRM Fournisseurs Employés Paie Banque Immobilisation Pièces Service Machineries (WG) Bail Louer Rapports Liens Web Windows Aide |  |  |  |  |  |  |  |  |
| IMSS WinNetStar Mass Updates - Item Invenory 🗵                                                                                                    |  |  |  |  |  |  |  |  |
| sfraîchir Mise en Pages Inactive/Active Pricing Source Stocking Source Accounting Source Stock Class BSL Override Qty BRP Override Qty                                            |  |  |  |  |  |  |  |  |
| lacement Prix au Livre Numéro Item OEM Fournisseur OEM Division Item Description                                                                                                  |  |  |  |  |  |  |  |  |
| SAN ANTONIO V All Price Books V ALL V filter                                                                                                    |  |  |  |  |  |  |  |  |
|                                                                                                    |  |  |  |  |  |  |  |  |
| Catégorie Groupe Classe Sources des Prix Classe d'Inventaire                                                                                                    |  |  |  |  |  |  |  |  |
|                                                                                                    |  |  |  |  |  |  |  |  |
| Les Groupement Ne sont Pas Mass Updates Layout                                                                                                    |  |  |  |  |  |  |  |  |
| Source liste de Prix masse d'items.                                                                                                    |  |  |  |  |  |  |  |  |
| Boîte Principal                                                                                                    |  |  |  |  |  |  |  |  |
| Associations Selected for Numéro Item Description Inactive V Source Comptabilité Stock Classe BSL Quantité BRP Quantité Outrepasser                                               |  |  |  |  |  |  |  |  |
| Update d'Approvisionnement Outrepasser                                                                                                    |  |  |  |  |  |  |  |  |
|                                                                                                    |  |  |  |  |  |  |  |  |
| Source liste de Prix: CNH - CNH PARTS                                                                                                    |  |  |  |  |  |  |  |  |
|                                                                                                    |  |  |  |  |  |  |  |  |
|                                                                                                    |  |  |  |  |  |  |  |  |
|                                                                                                    |  |  |  |  |  |  |  |  |
|                                                                                                    |  |  |  |  |  |  |  |  |
| Source liste de Prix: OVERRIDE - OVERRIDE                                                                                                    |  |  |  |  |  |  |  |  |
|                                                                                                    |  |  |  |  |  |  |  |  |
|                                                                                                    |  |  |  |  |  |  |  |  |
|                                                                                                    |  |  |  |  |  |  |  |  |

Activer / Inactiver Items va afficher un Bouton Radio "Radio Button" pour sélectionner le choix approprié. Sélectionnez un et cliquez "OK"

| 🧧 SelectMassUpdateInventoryIn | active |
|-------------------------------|--------|
| Activate all selected items   |        |
| ОК                            | Cancel |

La modification de les sources de prix, sources inventaires, sources comptable, classes Inventaire font afficher toutes vos options. Cliquer sur la ligne désirée at cliquer sur "OK" ou encore double cliquer sur la ligne et le changement s'effectuera.

| •    | - SelectAccountSource                                            |                             |                        |                                             |                                                                  |                          |  |  |  |  |  |
|------|------------------------------------------------------------------|-----------------------------|------------------------|---------------------------------------------|------------------------------------------------------------------|--------------------------|--|--|--|--|--|
| Séle | ectionnez la sourc                                               | ce de comptabilité à mettre | à jour pour tous les r | naîtres de pièce / article sélectionnés. Do | uble-cliquez ou faites un clic et appuyez sur OK pour continuer. | Appuyez sur Annuler pour |  |  |  |  |  |
| 1    |                                                                  |                             |                        |                                             |                                                                  |                          |  |  |  |  |  |
| Dép  | Déposer la colonne de votre choix ICI pour grouper par celle-ci. |                             |                        |                                             |                                                                  |                          |  |  |  |  |  |
|      | Inactif 🛛 🖓                                                      | Est par défaut              | Nombre                 | La description                              | Description de la recherche                                      |                          |  |  |  |  |  |
| Q    |                                                                  |                             |                        |                                             |                                                                  |                          |  |  |  |  |  |
| ►    | False                                                            |                             | INTL                   | INTERNATIONAL PARTS                         | INTL - INTERNATIONAL PARTS                                       |                          |  |  |  |  |  |
|      | False                                                            |                             | CNH                    | CASE PARTS                                  | CNH - CASE PARTS                                                 |                          |  |  |  |  |  |
|      | False                                                            |                             | KUB                    | KUBOTA PARTS                                | KUB - KUBOTA PARTS                                               |                          |  |  |  |  |  |
|      | False                                                            |                             | AGCO                   | AGCO PARTS                                  | AGCO - AGCO PARTS                                                |                          |  |  |  |  |  |
|      | False                                                            | $\checkmark$                | BAD                    | BAD PARTS                                   | BAD - BAD PARTS                                                  |                          |  |  |  |  |  |
|      | False                                                            |                             | BB                     | BLUE BIRD                                   | BB - BLUE BIRD                                                   |                          |  |  |  |  |  |
|      | False                                                            |                             | 1234                   | 1234                                        | 1234 - 1234                                                      |                          |  |  |  |  |  |
|      |                                                                  |                             |                        |                                             |                                                                  |                          |  |  |  |  |  |
|      | 🖂 [Inactif] — '                                                  | False'                      |                        |                                             |                                                                  | Modifier la filtra       |  |  |  |  |  |
|      | [ [ [ [ [ [ [ [ [ [ [ [ [ [ [ [ [ [ [                            | - unoc                      |                        |                                             |                                                                  | (Houmer le lifte         |  |  |  |  |  |
|      |                                                                  |                             |                        | ОК                                          | Cancel                                                           | .4                       |  |  |  |  |  |

Pour la modification du le meilleur niveau de stockage(BSL) et du meilleure quantité de point de réquisition(BRP).

| Mass Update - BSL Override Qty |        |
|--------------------------------|--------|
| New BSL Override Qty:          |        |
| ОК                             | Cancel |
|                                |        |